ドメイン名「@saijihan.co.jp」から送信される メールを受信出来るように設定を併せてお願い

致します。(各自のPC等)

## 地区実行委員会「諸統計」報告サイト操作手順 (2020年8月実績分から)

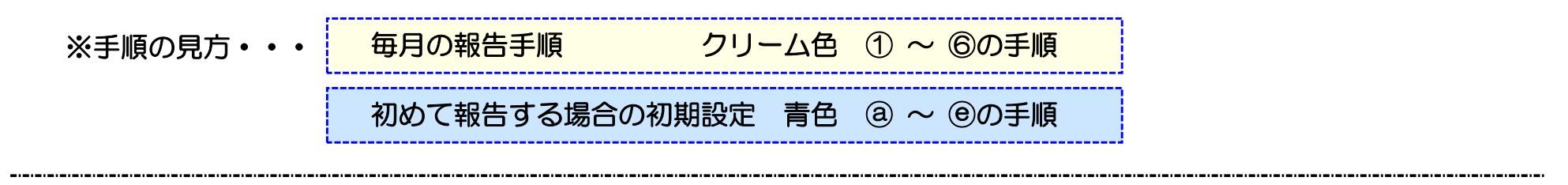

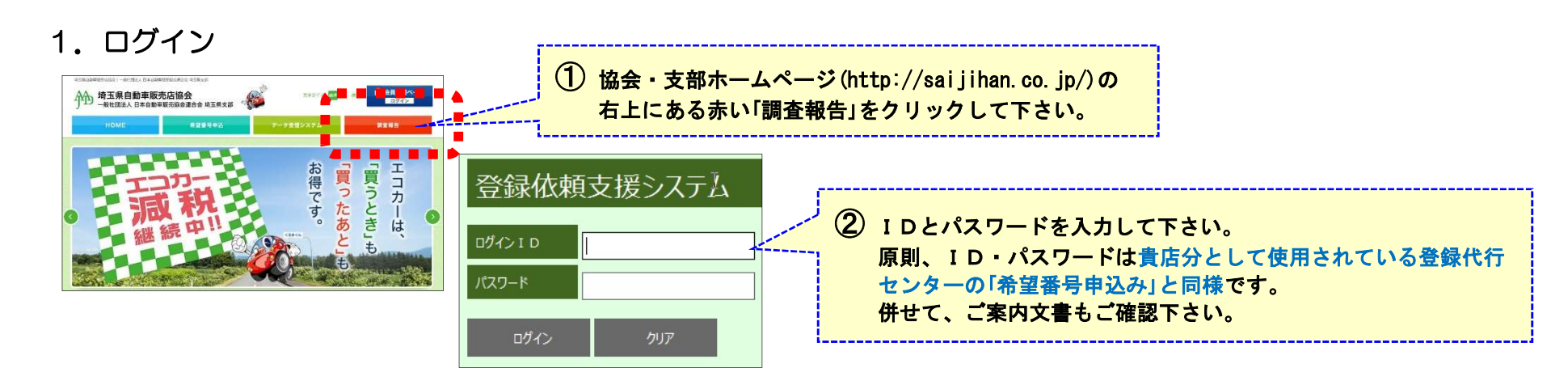

- 2. 初期設定(担当者とメールアドレス登録) ※<u>使い初めと拠店長(報告者)が異動した際のみの操作</u> -----

【メールアドレス登録】

<システム設定>

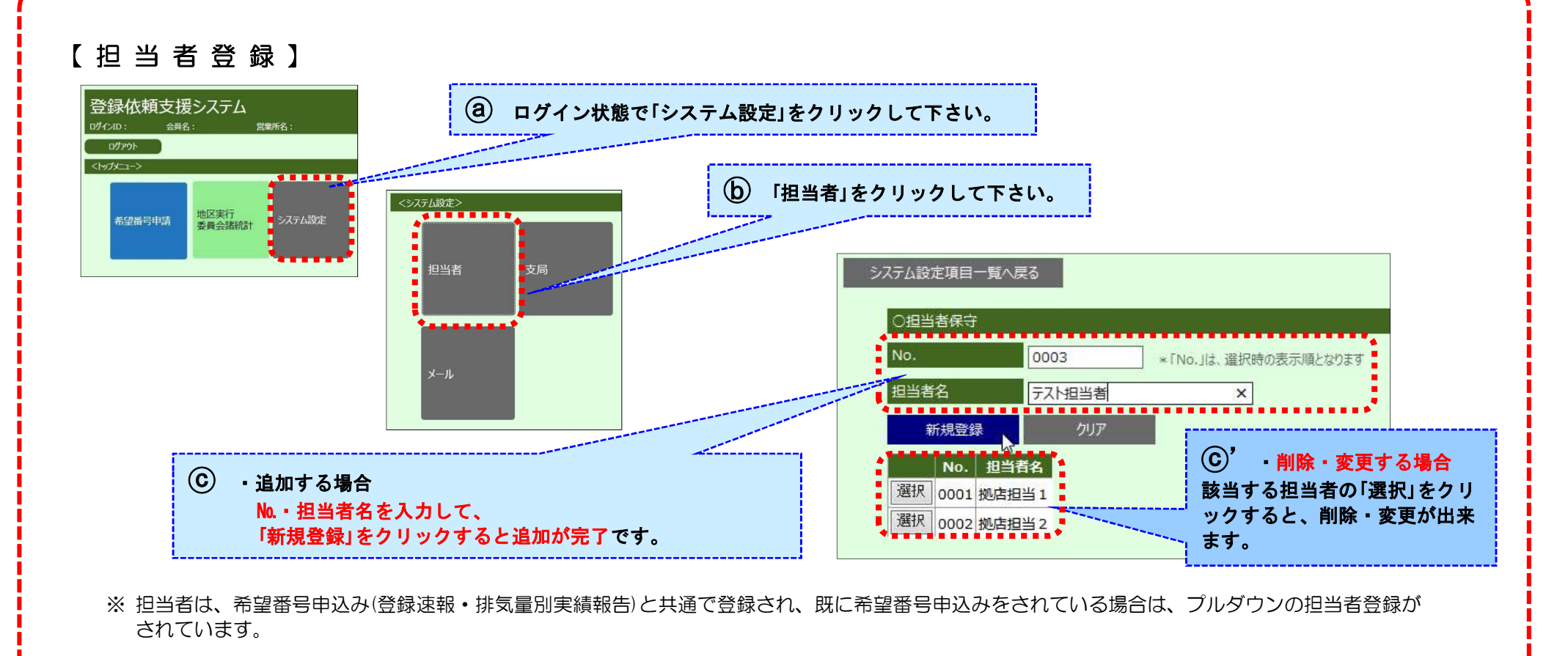

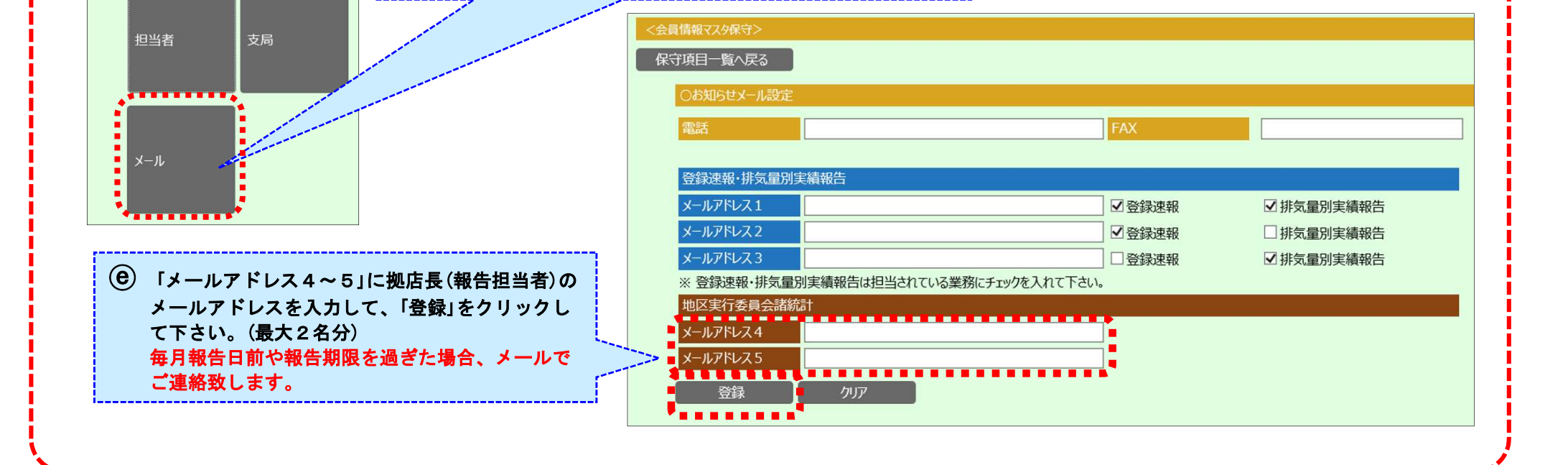

**(d**) 「システム設定」の中から「メール」をクリックして下さい。

## 3. 月次の報告方法

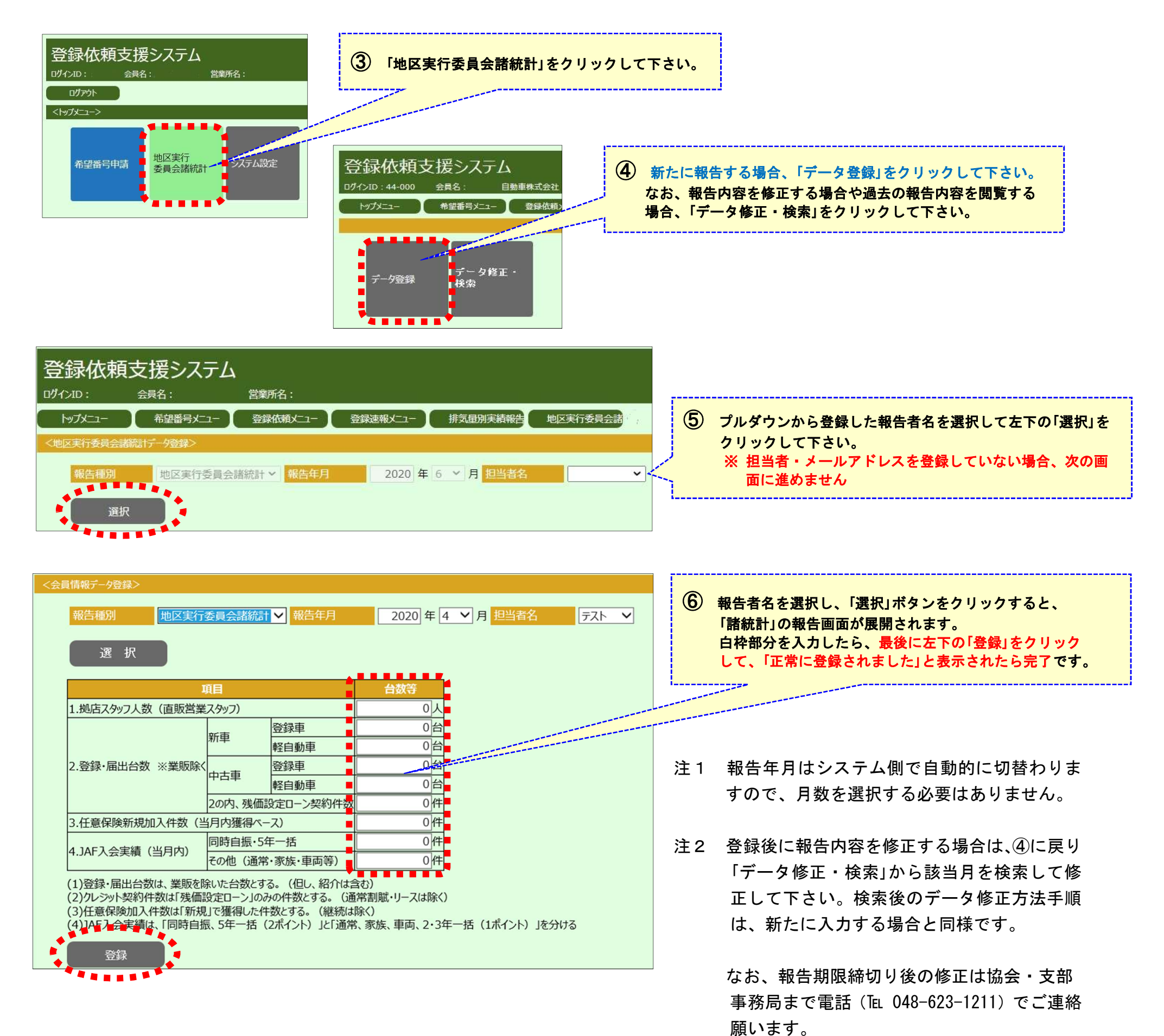